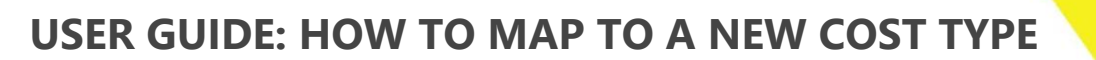

≫

Instructions for how to map to a new cost type in OneCore

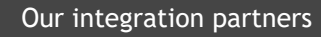

INTERFY

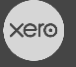

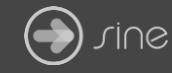

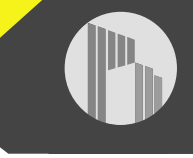

## Document Control

Document Stage

**Document Version** 

## APPROVED

1.1

Document Last Updated

10 September 2019 by Karen Farrugia

- 1. Create the cost type in Procore and Xero.
- 2. From OneCore, go to Cost Types>General Settings.

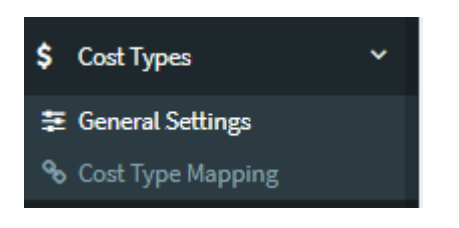

3. Click Refresh Cost Types.

Click to refresh and import the latest
Procore Cost Types.

😂 Refresh Cost Types

4. Go to **Cost Type Mapping** and search for the cost type.

| Cost Type Mapping |         |                       |                       |  |
|-------------------|---------|-----------------------|-----------------------|--|
| Show 25           | Search: |                       |                       |  |
| Actions           | Code 👫  | Name 11               | Tracking Option       |  |
|                   | DC      | Direct Cost           |                       |  |
| 1                 | E       | Equipment             | Equipment             |  |
| 1                 | L       | Labor                 | Labor                 |  |
| 1                 | М       | Materials             | Materials             |  |
| 1                 | 0       | Other Cost Type       | Other                 |  |
| 1                 | oc      | Owner Cost            | Owner Cost            |  |
| 1                 | S       | Commitment            | Commitment            |  |
| 1                 | SVC     | Professional Services | Professional Services |  |
|                   | TBD     | ToBeDeletedCostType   |                       |  |

5. Click on the pencil icon next to the cost type to map to the corresponding Xero cost type. Click on Save Changes.

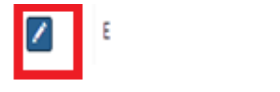

Equipment

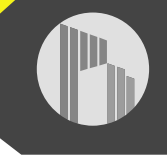

| Code E<br>Name Equipment  |   |
|---------------------------|---|
| Name Equipment            |   |
|                           |   |
| Tracking Option Equipment | Ŧ |

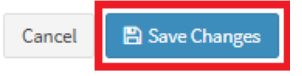